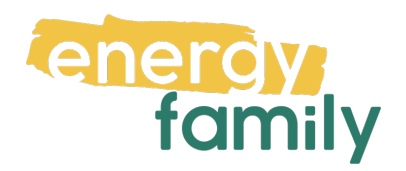

# Anleitung Smart Meter Portal Wiener Netze

Bevor dein Zählpunkt "live" geht, wird er auf energyfamily aktiviert. Diese Aktivierung erfolgt über den Administrator der Energiegemeinschaft und energyfamily.

Dazu stellen wir eine Anfrage zum Datenaustausch an den Netzbetreiber. Sobald diese Anfrage gestellt ist, wirst du per Mail informiert. Im Anschluss musst du dich einmalig im Smart Meter Portal deines Netzbetreibers einloggen und der Datenfreigabe zustimmen. Warum? Der Gesetzgeber sieht seit der Datenschutzgrundverordnung vor, dass jeder Stromkunde seine Verbrauchs- und Erzeugungsdaten manuell für externe Dienstleister freigeben muss.

Diese Datenfreigabe ist für die Teilnahme an einer Energiegemeinschaft essenziell, denn nur so erhält die Energiegemeinschaft und energyfamily deine Verbrauchsund/oder Erzeugungsdaten.

Hier eine Schritt-für-Schritt-Erklärung zur Datenfreigabe:

## Anmeldung und Datenfreigabe im Smart Meter Portal von Wiener Netze

Du brauchst eventuell:

- Unterlagen von deinem Energieversorger (z.B. Stromrechnung)
- Info vom Netzbetreiber (z.B. Netznutzungsvertrag)

### Schritt 1 - Netzbetreiberportal öffnen

Öffne das <u>Smart Meter-Portal der Wiener Netze</u> (https://smartmeterweb.wienernetze.at/) in deinem Browser. Hast du keinen Account, klicke auf **"Konto erstellen"**. Hast du bereits einen aktiven Account, kannst du dich einloggen und gleich bei Schritt 3 weitermachen.

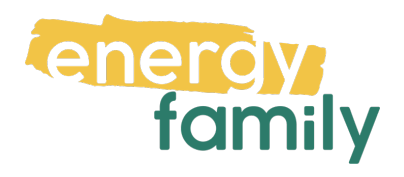

| 1 loginio                    | n () de                                                                      |  |
|------------------------------|------------------------------------------------------------------------------|--|
| М                            | WIENER TO NETZE<br>Iit logwien bei Wiener Netze anmelden<br>Was ist logwien? |  |
| Anmeldung<br>E-Mail-Adresse* | for Konto estellen                                                           |  |
|                              | Weiter<br>oder optional                                                      |  |
|                              | G Anmelden mit Google                                                        |  |
|                              | =3 Anmelden mit ID Austria                                                   |  |

### Schritt 2 - Registrieren

Wähle deine Anrede und gib deinen Vornamen, Nachnamen, E-Mail-Adresse und ein sicheres Passwort ein, und klicke dann auf **"Konto erstellen"**. Du bekommst nun in den nächsten Minuten eine **Bestätigungs-E-Mail**. Klicke in dieser auf **"Hier klicken"**.

| Pflichtfelder sind mit einem * gel                                                                                                    | kennzeichnet.                                                                                                    |
|----------------------------------------------------------------------------------------------------|----------------------------------------------------------------------------------------------------|
| Wie verwenden Sie logwie                                                                                                    | n?                                                                                                    |
| Privat Firma                                                                                                    |                                                                                                    |
| Anrede *                                                                                                    |                                                                                                    |
| 🔿 Frau 🔷 Herr                                                                                                    | ○ Neutral                                                                                                    |
| Vorname*                                                                                                    |                                                                                                    |
| Nachname*                                                                                                    |                                                                                                    |
|                                                                                                    |                                                                                                    |
| E-Mail-Adresse*                                                                                                    |                                                                                                    |
| Für das Passwort 8 oder mehr Ze<br>Ziffern und Sonderzeichen verwe                                                                       | richen mit einer Mischung aus Groß- und Kleinbuchstaben,<br>enden.                                                                                                    |
| Passwort*                                                                                                    |                                                                                                    |
| Passwort bestätigen*                                                                                                    |                                                                                                    |
| Mit Ihrer Registrierung erkläre<br>von logwien einverstanden. Si<br>logwien Konto. Diese Verknüp<br>Sie unsere <u>Datenschutzerkläru</u> | n Sie sich mit den Allgemeinen Geschäftsbedingungen<br>e verknüpfen zusätzlich Wiener Netze mit Ihrem<br>fung können Sie jederzeit wieder aufheben. Bitte lesen<br>gg. |
|                                                                                                    | Konto erstellen                                                                                                    |
| Haben Sie                                                                                                    | bereits ein Konto? Zur Anmeldung                                                                                                    |

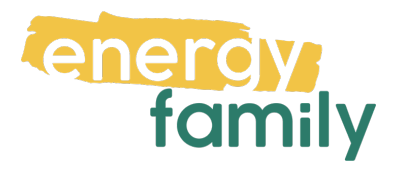

| 🗲 logwier                                                    | ı                                                                            |                                                                  |
|--------------------------------------------------------------|------------------------------------------------------------------------------|------------------------------------------------------------------|
| Hallo                                                        | vadb.                                                                        |                                                                  |
| bitte bestätigen Sie<br>Liebe Grüße<br>Ihr logwien           | uns, dass diese E-Mail-Adres                                                 | se auch Ihnen gehört: Hier klicken                               |
| WIENER LINIEN   WIE<br>BESTATTUNG WIEN  <br>WIENER STADTWERF | N ENERGIE   WIENER NETZE   '<br>FRIEDHÖFE WIEN   UPSTREAM<br><b>E GRUPPE</b> | WIENER LOKALBAHNEN   WIPARK   WIEN IT<br>MOBILITY   IMMOH   GWSG |
|                                                              | Impressum   AGB & Dater                                                      | nschutz   Kontakt                                                |
|                                                              |                                                                              |                                                                  |

Nun wirst du auf das **Webportal** deines Smart Meters weitergeleitet. Klicke auf die **Checkbox**, um die Nutzungsbedingungen zu akzeptieren und dann auf **"Fertig".** 

|           | Willkommen im Smart Meter-Webportal der Wiener Netze                                                             |   |
|-----------|----------------------------------------------------------------------------------------------------|---|
|           | Um das Smart Meter-Webportal der Wiener Netze nutzen zu können, müssen<br>Sie den Nutzungsbedingungen zustimmen. |   |
|           | Informationen zum Datenschutz bei den Wiener Netzen finden Sie hier:<br><u>Datenschutzerklärung</u>              |   |
|           | Ja, ich habe die <u>Nutzungsbedingungen</u> gelesen und akzeptiere diese.*                                       |   |
| $\Lambda$ | Mit * markierte Felder sind Pflichtfelder.                                                                       |   |
|           | Zurück Fertig                                                                                                    | 4 |

Gib anschließend deinen Zugangsschlüssel und Zählerpunktnummer ein, und klicke auf "Prüfen". Letztere findest du auf deinen Stromrechnungen. Den Zugangsschlüssel hast du vor der Montage deines Smart Meters per Post zugestellt bekommen. Falls du ihn nicht mehr hast, kannst du mit den Butten "Neuen Zugangsschlüssel anfordern" einen neuen anfordern. Dazu benötigst du deine Kundennummer, welche du auf deinen Netznutzungsvertrag finden kannst.

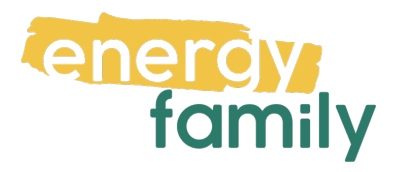

#### Bitte geben Sie hier Ihre Registrierungsdaten ein

Bitte geben Sie Ihren Zugangsschlüssel und Ihre Zählpunktnummer ein, welche Sie per Post oder E-Mail erhalten haben.

| Zugangsschli       | üssel*                                                                           |        |  |
|--------------------|----------------------------------------------------------------------------------|--------|--|
| Zählertyp<br>Strom | Zählpunktnummer (letzten 12 Stellen)*<br>TO0100000000000000000000000000000000000 |        |  |
| Neuen Zugangsso    | chlüssel anfordern                                                               | Prüfen |  |

#### Schritt 3 – Viertelstundenwerte und Datenfreigabe

Stelle zunächst sicher, dass die Viertelstundenwerte aktiviert sind. Gehe dazu auf den Reiter "Anlagen & Verträge". Dort sollte, bei der betroffenen Anlage, neben "Viertelstunden-Intervall" ein ✓ (Haken) sein. Wenn stattdessen ein X (Kreuz) zu sehen ist musst du die Funktion erst aktivieren:

| WIENER 手 NETZE 🛞 Mein Smart Meter                                                                                                   | M Hilfe |
|----------------------------------------------------------------------------------------------------|---------|
| Übersicht Anlagen & Verträge Verbrauchsdaten Zustimmungen                                                                           |         |
| $( \overline{\mathbb{Q}} )$ Online-Services $ ightarrow$ Mein Smart Meter $ ightarrow$ Anlagen & Verträge $ ightarrow$ Anlagendaten |         |
| Anlagendaten                                                                                                    |         |
| Erläuterung                                                                                                    | -       |
| Dc r, Kundennummer                                                                                                    |         |
| ★ Le                                                                                                    | ∳ 1     |
| Zähler: L Bearboiten                                                                                                    |         |
| AT001000     Tagstrom     aktiv     Stabile Kommunikation ⊗ <sup>⑦</sup>                                                            |         |
| Kundenschnittstelle 📀 🔀                                                                                                    |         |
| Displaysperre 🧷 🧹                                                                                                    |         |
| Viertelstunden-Intervall 💿 👝 🗙                                                                                                    |         |
|                                                                                                    |         |

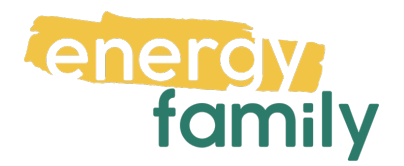

Klicke dazu auf **"Bearbeiten"**. Statt dem × (Kreuz) sollte nun ein **Schalter** zu sehen sein. Klicke auf diesen, um ihn zu aktivieren (er sollte nun pink sein). Klicke nun auf den **√(Haken)** oben rechts und im den sich öffnenden Pop-up auf **"Speichern"**. Es kann einen Moment dauern, aber es sollte dann ein **√** (Haken) neben "Viertelstunden-Intervall" sein, was bedeutet, dass du die Funktion erfolgreich aktiviert hast.

| ähler:                                       | learbeiten   | Zähler:                          | XX                 |
|----------------------------------------------|--------------|----------------------------------|--------------------|
| Tagstrom                                     | 0            |                                  |                    |
| Stabile Kommunikation $\bigotimes$ $\oslash$ |              | Tagstrom<br>aktiv<br>Stabile Kom | munikation 🛇       |
| Kundenschnittstelle                          | $\times$     |                                  |                    |
| Displaysperre                                | $\checkmark$ | Kundenschnittstell               |                    |
| Viertelstunden-Intervall                     | $\times$     | Displaysperre<br>                | rvall <sup>②</sup> |
| Zähler-Displayanzeige                        | tandard      |                                  |                    |

| ähler:                                |                              | Bearbeiten   |
|---------------------------------------|------------------------------|--------------|
| Tagstrom<br>aktiv<br>Stabile Kommunik | ation $\otimes$ $^{\oslash}$ |              |
| Kundenschnittstelle                   | 0                            | $\times$     |
| Displaysperre                         | 0                            | $\checkmark$ |
| Viertelstunden-Intervall              | 0                            | <li>(i)</li> |
| Zähler-Displayanzeige                 | 0                            | ard          |

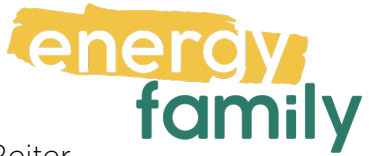

Als nächstes führst du die **Datenfreigabe** durch, indem du zum Reiter **"Zustimmungen"** gehst und dann auf **"Datenzugriffe"** klickst. Dort hast du Zugriff auf alle Datenzugriffe von Dritten. Unter dem Reiter **"Anfragen"** siehst du die noch offenen Anfragen. Dort sollte eine von energyfamily sein, welcher du nun zustimmen musst. Um ihr zuzustimmen, klicke rechts auf den √ (Haken) und folge eventuellen Anweisungen.

|                                      |                                                                                                    |                                                                                                    |                                                                                                    |                                                              |                                                           |                                                                 |                        |                                | 10000    |
|--------------------------------------|----------------------------------------------------------------------------------------------------|----------------------------------------------------------------------------------------------------|----------------------------------------------------------------------------------------------------|--------------------------------------------------------------|-----------------------------------------------------------|-----------------------------------------------------------------|------------------------|--------------------------------|----------|
|                                      | Obe                                                                                                    | rsicht Anlagen & Vert                                                                                    | träge Verbrauchsdate                                                                                        | en Zustimmungen                                              |                                                           |                                                                 |                        |                                |          |
| 201                                  |                                                                                                    |                                                                                                    |                                                                                                    |                                                              |                                                           |                                                                 |                        |                                |          |
| Online                               | -services -> Mein smart Meter                                                                                                    |                                                                                                    |                                                                                                    |                                                              |                                                           |                                                                 |                        |                                |          |
| Dat                                  | enzugriffe                                                                                                    |                                                                                                    |                                                                                                    |                                                              |                                                           |                                                                 |                        |                                |          |
|                                      |                                                                                                    |                                                                                                    |                                                                                                    |                                                              |                                                           |                                                                 |                        |                                |          |
| 4                                    | Infragen Laufend                                                                                                    | e Freigaben Bee                                                                                          | ndete Freigaben                                                                                             |                                                              |                                                           |                                                                 |                        |                                |          |
|                                      |                                                                                                    |                                                                                                    |                                                                                                    |                                                              |                                                           |                                                                 |                        |                                |          |
|                                      |                                                                                                    |                                                                                                    |                                                                                                    |                                                              |                                                           |                                                                 |                        |                                |          |
| Hier                                 | können Sie Anfragen zur Fre                                                                                                    | igabe von Daten bearbei                                                                                  | iten.                                                                                                    |                                                              |                                                           |                                                                 |                        | Request ID                     | abfragen |
| Falls                                | können Sie Anfragen zur Fre                                                                                                    | igabe von Daten bearbei<br>m Anfrager erhalten hab                                                       | iten.<br>ben, dann können Sie di                                                                            | ese hier bearbeiten.                                         | Die Request ID a                                          | s Anfrage                                                       |                        | Request ID (                   | abfragen |
| Hier<br>Falls<br>bein<br>könn        | können Sie Anfragen zur Fre<br>Sie eine Request ID von eine<br>haltet einen Anfrager, einen I<br>nen Sie selbst zuordnen.                                  | igabe von Daten bearbei<br>m Anfrager erhalten hab<br>bestimmten Datentyp un                             | iten.<br>ben, dann können Sie di<br>od einen vordefinierten 2                                               | ese hier bearbeiten.<br>Zeitraum für die Date                | Die Request ID a<br>nfreigabe. Die Zi                     | s Anfrage<br>hlpunkte                                           |                        | Request ID (                   | abfragen |
| Hier<br>Falls<br>bein<br>könn        | können Sie Anfragen zur Fre<br>Sie eine Request ID von eine<br>haltet einen Anfrager, einen I<br>nen Sie selbst zuordnen.                                  | igabe von Daten bearbei<br>im Anfrager erhalten hab<br>bestimmten Datentyp un                            | iten.<br>ben, dann können Sie di<br>id einen vordefinierten 2                                               | ese hier bearbeiten.<br>Zeitraum für die Date                | Die Request ID a<br>nfreigabe. Die Zi                     | s Anfrage<br>hlpunkte                                           |                        | Request ID (                   | abfragen |
| Hier<br>Falls<br>bein<br>könn        | können Sie Anfragen zur Fre<br>Sie eine Request ID von eine<br>haltet einen Anfrager, einen i<br>nen Sie selbst zuordnen.<br>Zählpunkt                     | igabe von Daten bearbei<br>m Anfrager erhalten hab<br>bestimmten Datentyp un<br>Kundennummer             | iten.<br>ben, dann können Sie di<br>ud einen vordefinierten 2<br>Adresse                                    | ese hier bearbeiten.<br>Seitraum für die Date<br>Anfrage von | Die Request ID a<br>nfreigabe. Die Zi<br>Datentyp         | s Anfrage<br>hlpunkte<br>Zeitraum                               | Gemelde-<br>ter Anteil | Request ID .<br>Freige-<br>ben | abfragen |
| Hier<br>Falls<br>bein<br>könn<br>Typ | können Sie Anfragen zur Fre<br>Sie eine Request ID von eine<br>haltet einen Anfrager, einen I<br>nen Sie selbst zuordnen.<br>Zählpunkt<br>AT00100001234567 | igabe von Daten bearbei<br>m Anfrager erhalten hab<br>bestimmten Datentyp un<br>Kundennummer<br>12345678 | iten.<br>ben, dann können Sie di<br>kd einen vordefinierten 2<br>Adresse<br>Musterstraße 1/2/3              | ese hier bearbeiten.<br>Zeitraum für die Date<br>Anfrage von | Die Request ID a<br>nfreigabe. Die Za<br>Datentyp<br>(EG) | s Anfrage<br>hlpunkte<br>Zeitraum<br>06.10.2023 -               | Gemelde-<br>ter Anteil | Request ID (                   | Ablehnen |
| Hier<br>Falls<br>bein<br>könr        | können Sie Anfragen zur Fre<br>Sie eine Request ID von eine<br>haltet einen Anfrager, einen i<br>nen Sie selbst zuordnen.<br>Zählpunkt<br>AT00100001234567 | igabe von Daten bearbei<br>m Anfrager erhalten hab<br>bestimmten Datentyp un<br>Kundennummer<br>12345678 | iten.<br>ben, dann können Sie di<br>id einen vordefinierten 2<br>Adresse<br>Musterstraße 1/2/3<br>1234 Wien | ese hier bearbeiten.<br>Zeitraum für die Date<br>Anfrage von | Die Request ID a<br>Infreigabe. Die Za<br>Datentyp<br>EG  | S Anfrage<br>hlpunkte<br>Zeitraum<br>06.10.2023 -<br>31.12.9999 | Gemelde-<br>ter Anteil | Freige-<br>ben                 | Ablehnen |
| Hier<br>Falls<br>bein<br>könr        | können Sie Anfragen zur Fre<br>Sie eine Request ID von eine<br>haltet einen Anfrager, einen I<br>nen Sie selbst zuordnen.<br>Zählpunkt<br>AT00100001234567 | igabe von Daten bearbei<br>m Anfrager erhalten hab<br>bestimmten Datentyp un<br>Kundennummer<br>12345678 | iten.<br>ben, dann können Sie di<br>ki einen vordefinierten 2<br>Adresse<br>Musterstraße 1/2/3<br>1234 Wien | ese hier bearbeiten.<br>Zeitraum für die Date<br>Anfrage von | Die Request ID a<br>Infreigabe. Die Za<br>Datentyp<br>EG  | s Anfrage<br>hlpunkte<br>Zeitraum<br>06.10.2023 -<br>31.12.9999 | Gemelde-<br>ter Anteil | Freige-<br>ben                 | Ablehnen |
| Hier<br>Falls<br>bein<br>könn<br>Typ | können Sie Anfragen zur Fre<br>Sie eine Request ID von eine<br>haltet einen Anfrager, einen i<br>nen Sie selbst zuordnen.<br>Zählpunkt<br>AT00100001234567 | igabe von Daten bearbei<br>m Anfrager erhalten hab<br>bestimmten Datentyp un<br>Kundennummer<br>12345678 | iten.<br>ben, dann können Sie di<br>id einen vordefinierten 2<br>Adresse<br>Musterstraße 1/2/3<br>1234 Wien | ese hier bearbeiten.<br>Zeitraum für die Date<br>Anfrage von | Die Request ID a<br>Infreigabe. Die Za<br>Datentyp<br>EG  | s Anfrage<br>hlpunkte<br>Zeitraum<br>06.10.2023 -<br>31.12.9999 | Gemelde-<br>ter Anteil | Freige-<br>ben                 | Ablehnen |
| Hier<br>Falls<br>bein<br>könn<br>Typ | können Sie Anfragen zur Fre<br>Sie eine Request ID von eine<br>haltet einen Anfrager, einen I<br>nen Sie selbst zuordnen.<br>Zählpunkt<br>AT00100001234567 | igabe von Daten bearbei<br>m Anfrager erhalten hab<br>bestimmten Datentyp un<br>Kundennummer<br>12345678 | iten.<br>ben, dann können Sie di<br>id einen vordefinierten 2<br>Adresse<br>Musterstraße 1/2/3<br>1234 Wien | ese hier bearbeiten.<br>Seitraum für die Date<br>Anfrage von | Die Request ID a<br>Infreigabe. Die Zi<br>Datentyp<br>EG  | s Anfrage<br>hlpunkte<br>Zeitraum<br>06.10.2023 -<br>31.12.9999 | Gemelde-<br>ter Anteil | Freige-<br>ben                 | Ablehnen |

Es kann einige Stunden oder Tage dauern, bis die endgültige Aktivierung durch den Netzbetreiber und die EDA (Energiewirtschaftlicher Datenaustausch) abgeschlossen ist. Sobald alles bereit ist, siehst du auf energyfamily in der Checkliste der Energiegemeinschaft einen grünen Haken bei "Teilnahme an der Energiegemeinschaft". Bitte beachte, dass eine beendete Freigabe für Energiegemeinschaften einem Austritt aus eben jener Energiegemeinschaft gleichkommt.

 Teilnahme an der Energiegemeinschaft Die Teilnahme an der Energiegemeinschaft wird vom Administrator aktiviert.
 Die Teilnahme an der Energiegemeinschaft ist aktiv.